### **CARAT** A GIS tool for Environmental Assessment

Wyoming Geographic Information Science Center

## The Need for CARAT

- BLM receives thousands of applications per year for extraction of natural resources
- Time limitations restrict ability to look at different scenarios and evaluate alternatives
- GIS is a powerful analytical tool, but by itself it does not provide any structure for day-to-day decision making, or documentation
- A structured, efficient, and documented means of performing environmental assessments is needed

## $CARAT = GIS \ plus \ DSS$

- CARAT: "Computer-Aided Resource Analysis System"
- Couples the power of a GIS (spatial analysis, visualization) with the structure of a decision support system (DSS)

#### Definition of DSS:

- a computerized system designed to support decisions in situations where human judgment is an important contributor to the problem-solving process, but where human informationprocessing limitations impede decision making
- A DSS provides structure for decisions and also documentation

### How CARAT works

- Applications are entered into CARAT
- CARAT runs automated GIS queries/analysis
- Resource specialists evaluate CARAT's results and add comments and stipulations
- results output to an EA document and are also stored in a spatial database for future analysis (such as for cumulative impacts
- Each CARAT user has permission only to run reviews and make changes in his/her area of expertise

# Advantages of CARAT

#### ♦ Structured

- CARAT organizes, saves, retrieves, and summarizes results of multiple queries and analysis in a format that is readily digestible by decision-makers
- Applications, results and comments all stored in a common GIS database
- Valuable expert knowledge, in the form of comments and recommendations can be searched "spatially" instead of just by name, date, etc.

#### Standardized

- Standard procedures provide more consistency, reliability

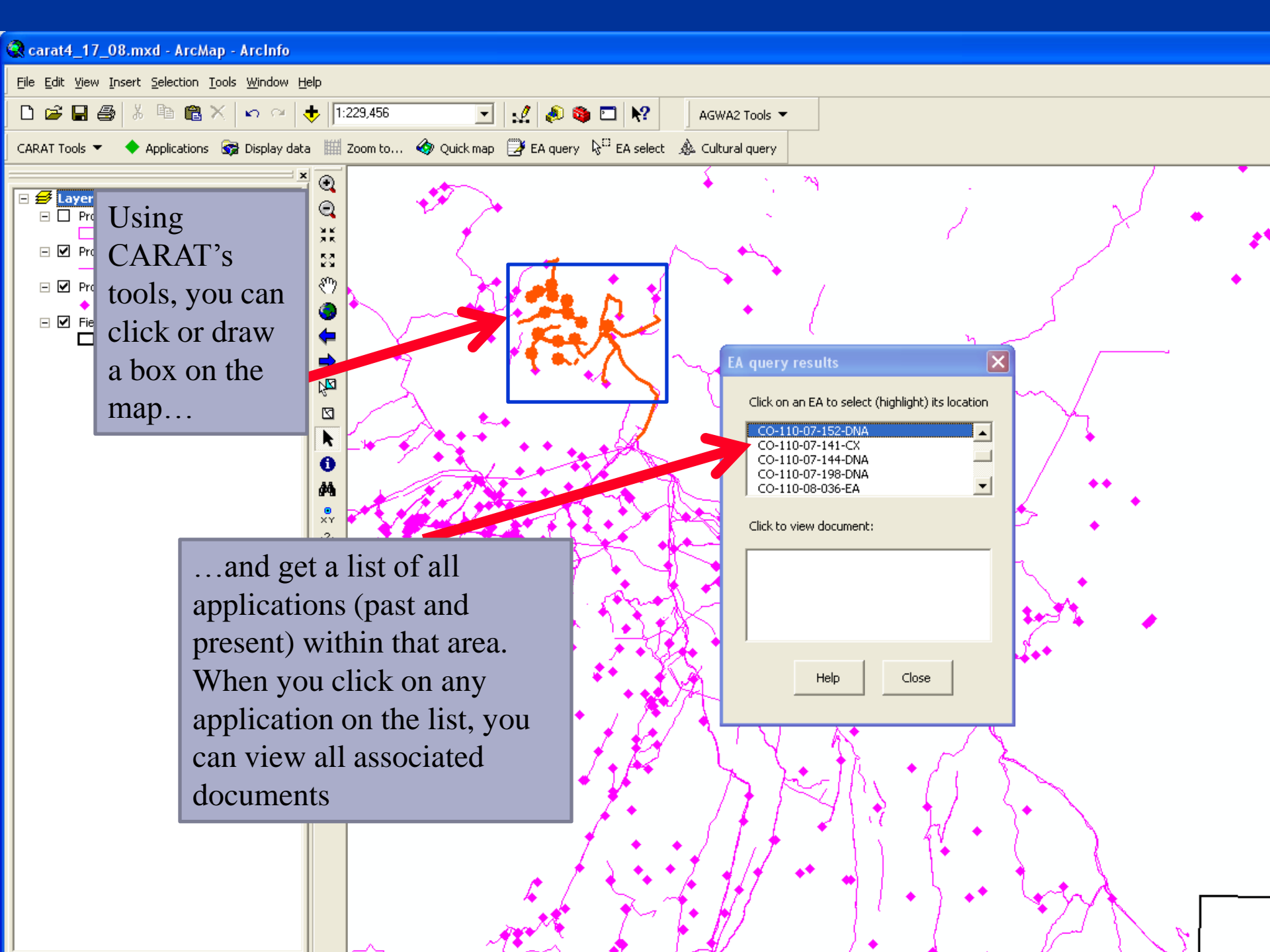

## More Advantages

- Procedures and documentation are automated
- Doesn't require additional expertise in GIS analysis
- Frequent use of digital data results in better dataupkeep
- CARAT's database is easily customizable for different field offices and different states. Data layers, EA categories, and stipulations can be added/modified as needed by editing the database (no programming required)

# **Development of CARAT**

- 1998: Prototype developed for Pinedale Field Office, Wyoming, using ArcView 3.x GIS software. In use since 2000.
- 2004/2005: CARAT ported to ArcGIS 9.x and implemented in White River BLM office, Colorado
- 2004: CARAT modified for use by Wyoming Game and Fish Department
- 2008: Pinedale office upgrades to CARAT for ArcGIS 9.2, with new functionality added for summarizing results within multi-ring buffers
- Future goals: visit more field offices and expand CARAT's functionality so it can be a useful extension for EA's and related applications throughout the BLM

### Conclusion

- Successfully in use since 2000
- Users report from 25–75 % increase in efficiency
- ♦ Better documentation = better legal defense
- Better informed decisions
- <u>www.wygisc.uwyo.edu/blmtool</u>

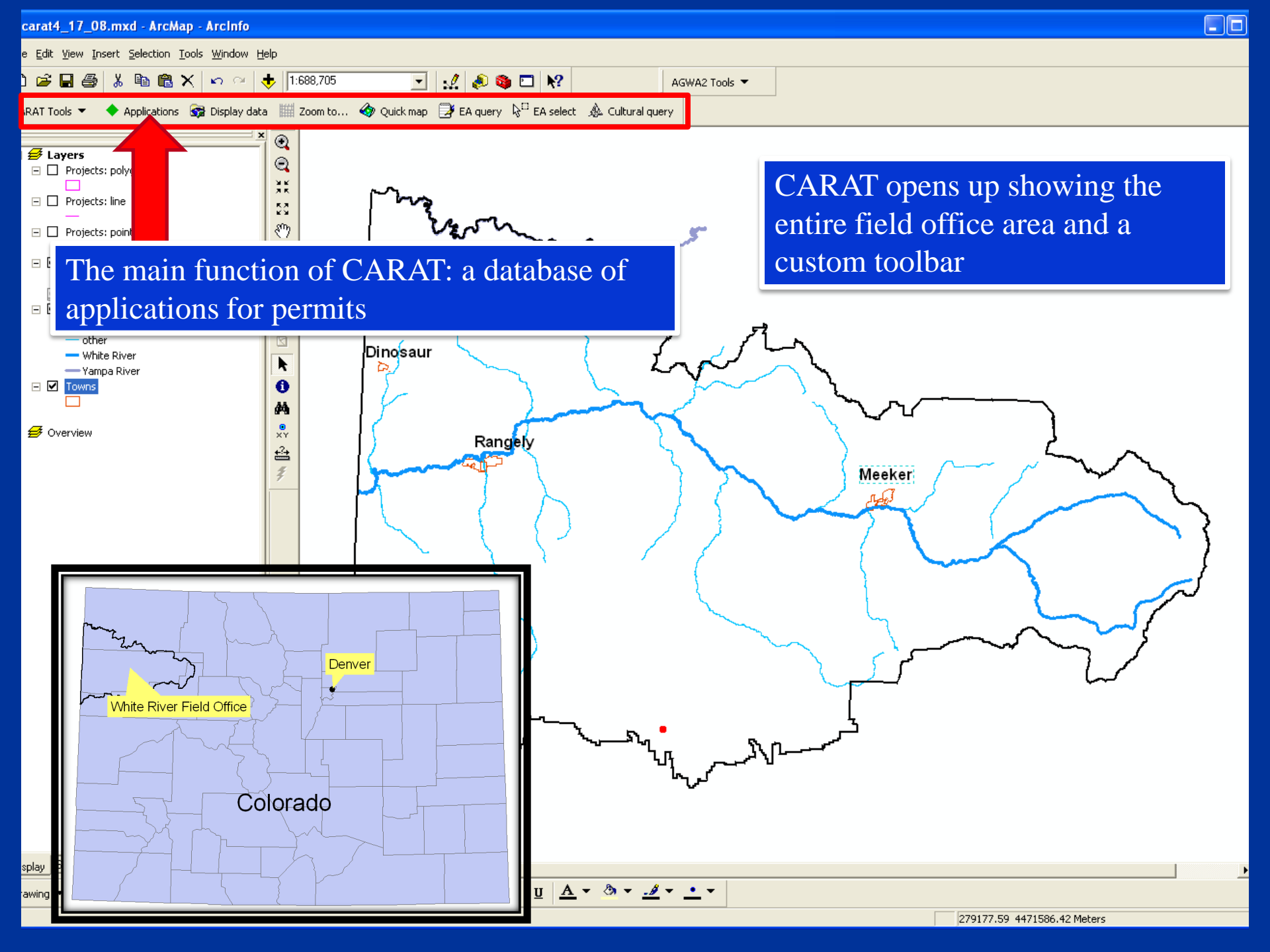

| carat4_17_08.mxd - Ar                                       | сМај          | p - Arc        | lnfo          |             |              |                              |                             |                          |                |               |            |             |             |           |                    |          |            |
|-------------------------------------------------------------|---------------|----------------|---------------|-------------|--------------|------------------------------|-----------------------------|--------------------------|----------------|---------------|------------|-------------|-------------|-----------|--------------------|----------|------------|
| e <u>E</u> dit <u>V</u> iew <u>I</u> nsert <u>S</u> electio | on <u>T</u> a | ols <u>W</u> i | ndow <u>H</u> | lelp        |              |                              |                             |                          |                |               |            |             |             |           |                    |          |            |
| ) 🚅 🖬 🎒 👗 🖻 (                                               | <b>a</b> >    | <   🔊          | $\sim$        | + 1:6       | 688,705      | •                            | 1 🔊 🚳                       | □ \\?                    |                | AGWA          | 2 Tools 🔻  |             |             |           |                    |          |            |
| ARAT Tools 🔻 🔶 Applicati                                    | ions          | 😽 Dis          | olav data     | a 🏢 2       | Zoom to 🏼 🍕  | • Ouick map                  | 🗩 EA querv                  | k <sup>⊡</sup> EA select | t 💩 Cultural o | uerv          |            |             |             |           |                    |          |            |
|                                                             |               |                | <br>          |             |              |                              |                             |                          |                |               |            |             |             |           |                    |          |            |
| 💋 Layers                                                    |               |                |               | ا 👻 آ       |              |                              |                             |                          |                |               |            |             |             |           |                    |          |            |
| 🖃 🔲 Projects: polygon                                       |               |                |               |             |              |                              |                             |                          |                |               |            |             |             |           |                    |          |            |
| 🗖 🗆 Projects: line                                          |               |                |               |             |              | ~                            |                             |                          |                |               |            |             |             |           |                    |          |            |
|                                                             | Ар            | plica          | ations        | s           |              |                              |                             |                          |                |               |            |             |             |           |                    | <u> </u> |            |
| Projects: point                                             | 6             | Solor          | t Appli       | ication     |              |                              | Talash Davis                |                          |                | d cur de      |            | 1.5         | Luure e     |           |                    |          |            |
| 🖃 🗹 Field office boundar                                    |               | Delec          | ic Appli      | ICacion     | Applicati    | on inro   :                  | elect Revie                 | w   view                 | results   Ad   | a Stips/(     |            | d Comments  | ;   write F | eport     |                    | 1        |            |
| v topos                                                     |               | C.c.l          |               |             |              |                              |                             |                          |                |               |            |             |             |           |                    |          |            |
| Major streams                                               |               | Sei            | ect on        | e appi      | ication   Se | elect multip                 | le application              | ns                       |                |               |            |             |             |           |                    |          |            |
| - other                                                     |               | ci.            | -l            | !:          |              |                              | Show !                      | topograph                | oic backgrour  | nd            | <i>C</i>   |             |             | Tabalaa   |                    |          |            |
| - White River                                               |               | Clic           | CK ON a       | арриса      | cion to revi | ew                           | )D11044 -                   | copograpi                | ne backgroai   |               | Curren     | ciy liscea: | 62          | i ocal pe | naing: 62          |          |            |
|                                                             |               |                | FOF           | 02          | Pruch Hol    | o Sovina Dr                  |                             | o/Authori                | action         | CO 11         | 0 07 092 1 | 50          |             | Daran a   | od Tommu C         | т        |            |
|                                                             |               |                | 505<br>529    | 110         | Two mile f   | e opring Ka<br>Pipeline in B | Evacuation (                | creek                    | 280011         | CO-11         | 0-07-063-0 | EA          |             | Endurina  | a Resources        |          |            |
| 💋 Overview                                                  |               |                | 545           | 128         | 9 APDS E     | xxonMobil I                  | PCU 196-19                  | B1-B9                    |                | CO-11         | 0-07-128-6 | EA          |             | ExxonM    | obil Oil Corp      |          |            |
| _                                                           |               | 1              | 548           | 133         | 24-inch Pi   | peline Grea                  | asewood to                  | Rockies E                | xp Hub         | CO-11         | 0-07-133-6 | EA          |             | Questar   | Pipeline Co        |          |            |
|                                                             |               |                | 549           | 134         | 24-inch pp   | oln Enterpr                  | ise to Greas                | ewood                    |                | CO-11         | 0-07-134-6 | EA          |             | Enterpri  | se Gas Proci       |          | ς          |
|                                                             |               |                | 550           | 84<br>100   | Slash EV (   | arazing Per<br>pipalina ta   | mit Kenewa                  | all<br>All               |                | CO-11         | 0-07-084-6 |             |             | Slash EV  | Ranch —            |          | <b>\</b>   |
|                                                             |               |                | 000<br>561    | 130         | Camp Cul     | pipeline to<br>ch Spripa P   | DOW ree wi<br>Jeconstructi  | ell<br>op/Dector         | ation          | CO-11         | 0-07-136-0 | DNA<br>EA   |             | LISDT-BI  | LP<br>M            |          |            |
|                                                             |               |                | 560           | 35          | Recycled     | Water Sto                    | rade Facility               | un prescui               | adon           | CO-11         | 0-07-035-6 | ΓA<br>FΔ    |             | EnCana    | Oil & Gas (I       |          | $\searrow$ |
|                                                             |               |                | 577           | 169         | McCarthy     | Grazing Pr                   | reference Tr                | ansfer an                | nd Permit is   | CO-11         | 0-07-169-0 | DNA         |             | Shults L  | LP                 |          | <b>`</b> } |
|                                                             |               |                | 610           | 0           | XOM Ons      | ite Pad Loo                  | ation 2007                  |                          |                | XOM I         | Pad loc 0  | 707         |             | EXXON I   | MOBIL              |          | ļ ļ        |
|                                                             |               |                | 614           | 196         | Hells Hole   | Allotment                    | Transfer                    |                          |                | CO-11         | 0-07-196-6 | EA          |             | Cripple ( | Cowboy Cov         |          |            |
|                                                             |               |                | 611           | 194         | Retamco      | Access -At                   | chee/Lone S                 | Spring                   |                | CO-11         | 0-07-194-6 | EA          |             | Retarro   | o Operating        |          |            |
|                                                             |               |                | 618           | 195         | Ryan Gulo    | ch to Barcu                  | s Crk Prospe                | ect Ppln                 |                | CO-11         | 0-07-195-6 | EA          |             | Bargath   | Inc.               |          | <i>[</i>   |
|                                                             |               |                | 619           | 200         | Whiting 2    | APD's                        |                             |                          |                | <u></u> CO-11 | 0-07-200-6 | EA          |             | Whiting   |                    |          | F          |
|                                                             |               |                | 621<br>400    | 204         | XIO 98       | ance Main (<br>VT.uio Putt   | athering Lir                | heurodaru                | . force        | CO-11         | 0.07.204-0 | EA<br>E A   |             | Cripple ( | ergy<br>Towbou Cou |          |            |
|                                                             |               |                | 620           | 203         | Nin          | Co Vellow (                  | ss alloumenu<br>Treek Feder | al Wells                 | rence          | CO-11         | 0-07-203-6 | ΕA<br>FΔ    |             | BOPCO.    | L.P.               |          |            |
|                                                             |               |                | 1             | 200         | 19010        |                              |                             |                          |                |               | 0 07 200 1 |             |             | 001 007   | •                  | ·        |            |
|                                                             |               |                |               |             |              |                              | 1                           |                          |                |               |            |             |             |           |                    |          |            |
|                                                             |               |                |               |             |              |                              |                             |                          |                |               |            |             |             |           |                    |          |            |
|                                                             |               |                |               |             |              |                              |                             |                          |                |               |            |             | _           |           |                    |          |            |
|                                                             |               | Vie            | W S           | <b>~1</b> . | 1            |                              | 1.                          |                          |                | • ,           | 1          | , •         |             | Add ne    | ew application     |          |            |
|                                                             |               |                |               |             | ck on        | <u>any</u> a                 | pplica                      | ition                    | to view        | W Its         | Toca       | tion        |             |           |                    |          |            |
|                                                             |               |                |               | and         | revie        | w the                        | surro                       | undi                     | no are         | aТ            | vnes (     | of          |             |           | ,                  |          |            |
| L Course Calastian                                          |               |                | Clo           |             |              | w unc                        |                             |                          |                | u. 1          | pest       |             | Pr          | evious    | Next               |          |            |
|                                                             |               | _              | - 2           | app         | licatio      | ons in                       | clude                       | oil 8                    | z gas c        | or ot         | her        |             | _           |           |                    |          |            |
| rawing 🔻 📄 🥐 🧐 📘                                            |               |                | =             | nin         | orale        | realt                        | v ron                       | to m                     | anagar         | non           | etc        |             |             |           |                    |          |            |
|                                                             |               |                |               |             | ierais,      | Teall                        | y, rall                     | ge ma                    | anager         | пеп           |            |             |             | 2791      | 177.59 4471586.42  | Meters   |            |

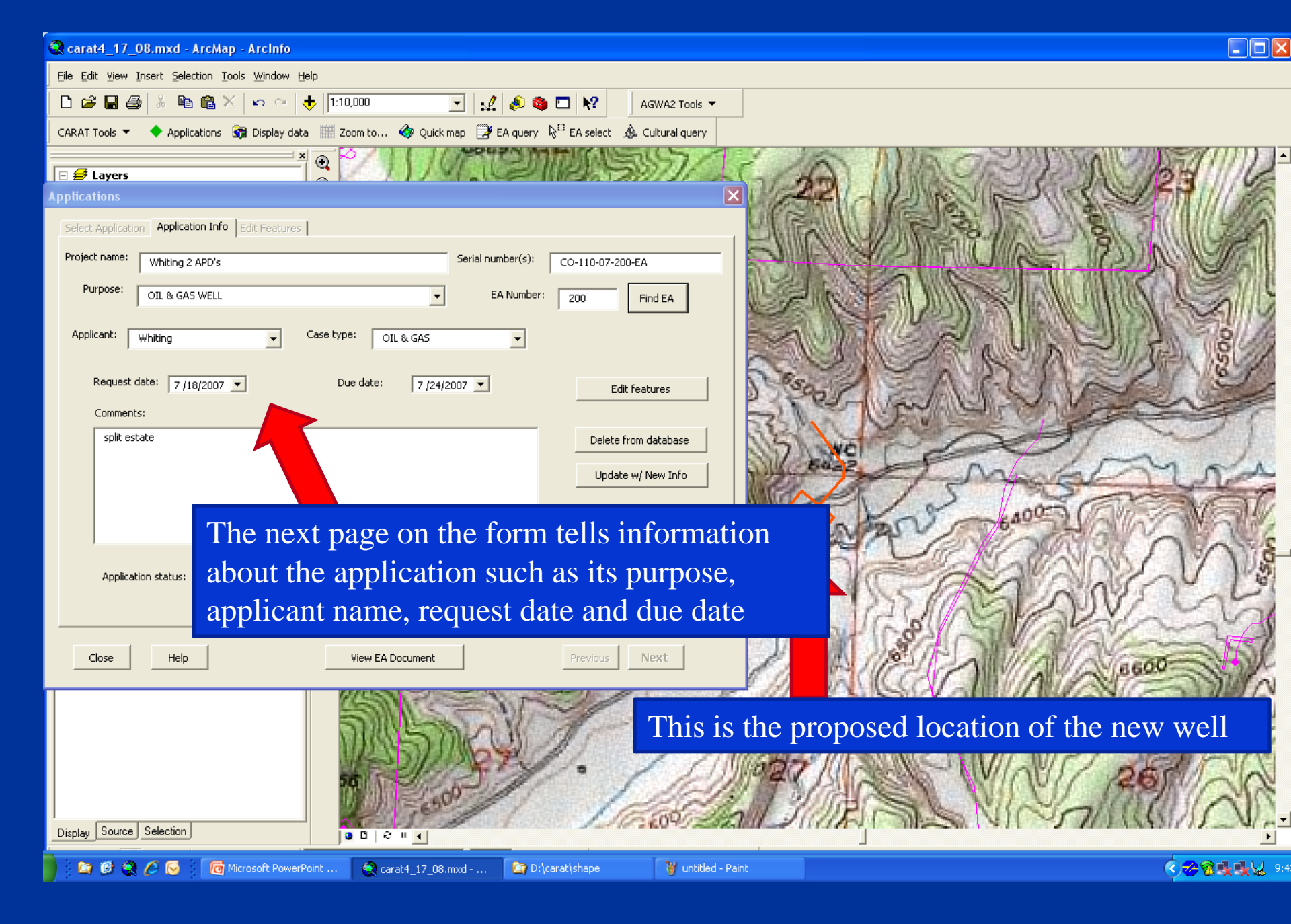

#### 🕄 carat4\_17\_08.mxd - ArcMap - ArcInfo

<u>File Edit View Insert Selection Tools Window Help</u>

\_\_\_\_\_

🗅 🚅 🔚 🎒 🐰 🖻 💼 🗶 🗠 🗠 🔸 1:10,000

Applications 😽 Display data 🟢 Zoom to... 🚳 Quick map 📑 EA query 🖓 EA select 🎄 Cultural query

#### 🗆 🛃 Layers

CARAT Tools 💌

Applications

Select Application Application Info Select Review View results Add Stips/COAs Add Comment

PECIES

Run review

#### Select an EA category from either List A or B:

☑ Show only categories I have permission to review

List A: (not yet reviewed)
RANGELAND MANAGEMENT

REALTY AUTHORIZATIONS RECREATION

VISUAL RESOURCES WASTES, HAZARDOUS OR SOLID

WILD HORSES WILDERNESS

Radius:

5

Close

Display | Source | Selection

🧟 🖉 闷

SOILS (includes a finding on Standard 1)

THREATENED, ENDANGERED AND SENSITIVE

O meters

• miles

Help ,

THREATENED, ENDANGERED, AND SENSITIVE ANII VEGETATION (includes a finding on Standard 3)

WATER QUALITY, SURFACE AND GROUND (includes a finding o

WETLANDS AND RIPARIAN ZONES (includes a finding on Stand-

WILDLIFE, AOUATIC (includes a finding on Standard 3)

The next page on the form prompts you to select a category to review, in this case threatened, endangered & sensitive animals species. Categories correspond to sections in an Environmental Assessment (EA) document.

> When you select a category, the form lists all the data layers that will be queried & displayed for this category

Define a radius around the application. All data layers will be queried within this area (in this case, 5 miles)

🗿 🖸 🛛 🕄 🖬 📢

Ferruginous hawk

T & E critical habitat

T & E mammals T & E fish

Blue arouse

Ferruginous hawk buffers

Next

🔽 🔬 🔕 🗖 🕅

Seri.

iready reviewed)

Data available for

EA category:

AGWA2 Tools 🔻

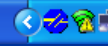

6600

#### 4\_17\_08.mxd - ArcMap - ArcInfo

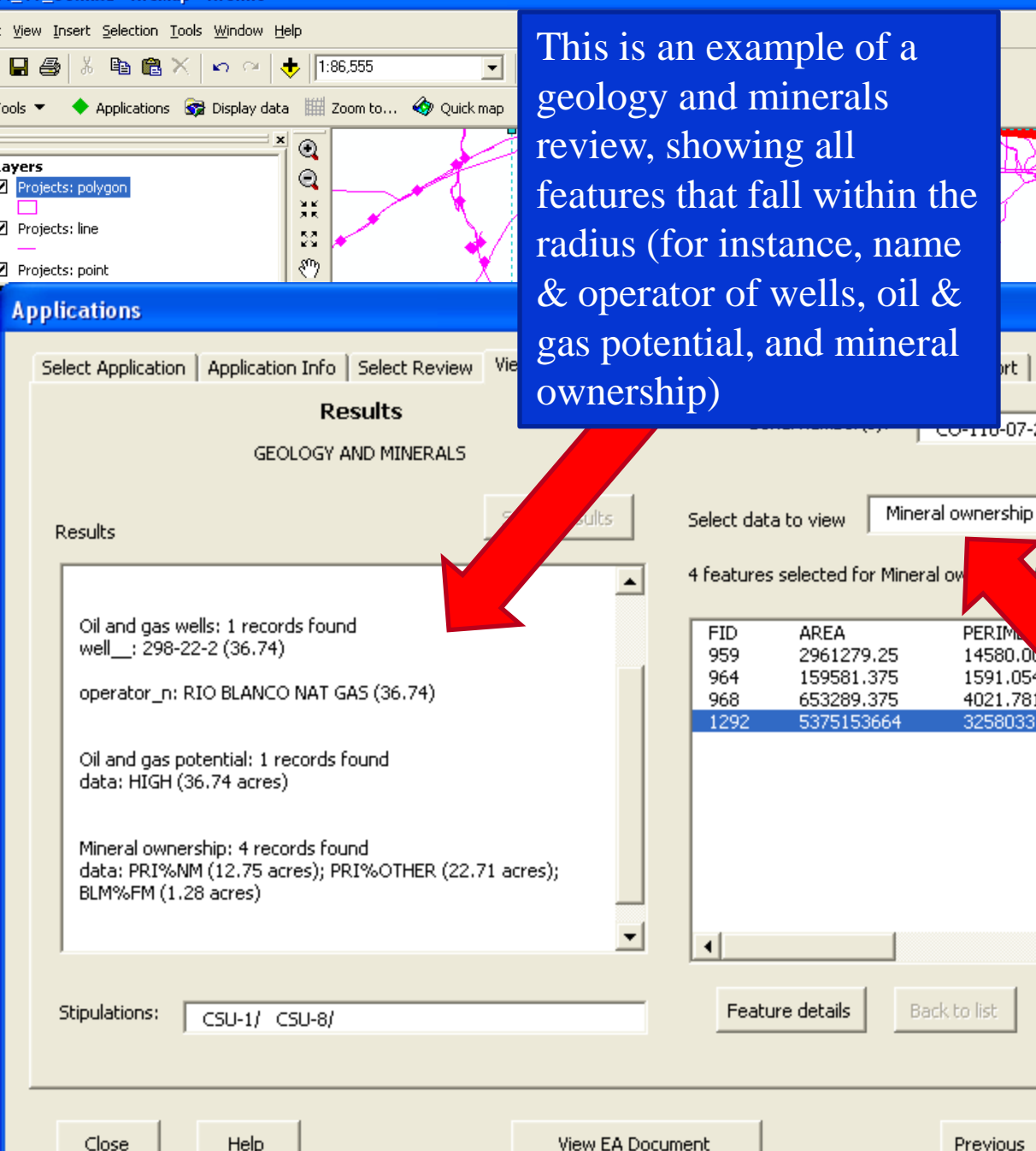

After clicking "run review", the display shows the outline of the radius around the application location (in this example, 2 and 5 mile radii were entered)

ort

CO-110-07-200-EA

PERIM

14580.0

1591.054

4021.781

Previous

3258033.25

click to v

Also shown are all the other applications that have occurred within the area

You can select any of the layers to view it on the map, see a list of features that fell within the radius, and click on any feature in the list to see its location

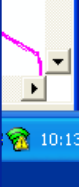

#### Applications Select Application Application Info Select Review View results Add Stips/COAs Add Results GEOLOGY AND MINERALS Step 1. C Conditions of Approval (COA) Stipulations Step 2. Categories for: Stipulations Select a category geophysica wasting. vegetation cultural Step 3. realty wildlife1 wildlife2 wildlife3 wildlife4 Step 4. Click Add to include this stip/COA in the EA document View Close Help

After looking at the results, the reviewer can select stipulations or conditions of approval (COAs) from a database and attach them to this application

ons found near application:

ber(s):

e Soils on Slopes Greater than 35 Percent and Saline Soils. race disturbing activities will be allowed in these areas only rter an engineered construction/reclamation plan is submitted by the operator and approved by the Area Manager. The following items must be addressed in the plan: 1) How soil productivity will be restored; 2) How surface runoff will be treated to avoid accelerated erosion such as riling, gullying, piping and mass

Stipluations found near application:

Permitted Coal Mine. This area is included in the approved permit area for the Deserado Coal Mine. The oil and gas lessee must reach agreement with the federal coal lessee on the placement of wells or surface facilities within the coal mine permit area. Surface occupation may not be allowed within the mine permit area.

Only specialists with assigned permission for a specific category can run a review, add comments and assign stipulations. Other CARAT users can view all the reviews, but can only make changes to categories they have permission to review.

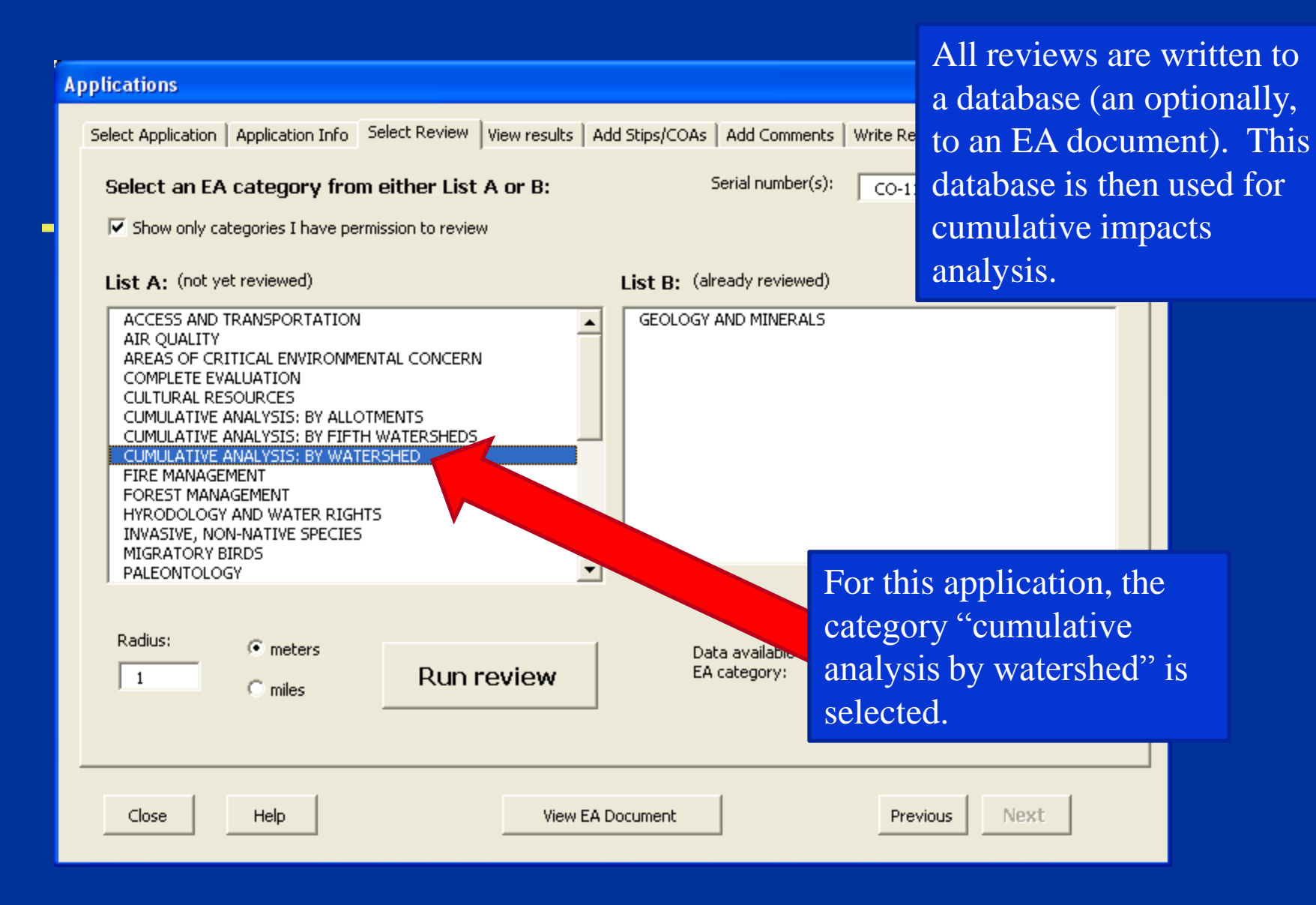

In this cumulative analysis for a pipeline, all sixth-level units in the Watershed Boundary Dataset that the pipeline passes through are highlighted and listed in the results.

The results window will show the total number of wells and other activities per watershed unit, also the total length of roads per unit.

 $\nabla T$ 

|                     | XXXIP                                                                                                    |
|---------------------|----------------------------------------------------------------------------------------------------|
| ĽΑ                  | Applications                                                                                                    |
|                     | Select Application Application Info Select Review View                                                                                                    |
| $\langle X \rangle$ | Results                                                                                                    |
| ~~~                 | CUMULATIVE ANALYSIS: BY WATERSHED                                                                                                    |
| 4                   | ResultsSa                                                                                                    |
| 2                   | CUMULATIVE ANALYSIS: BY WATERSHED<br>within 400 Meters of Application<br>Run by meh on 8/24/2008 10:39:21 PM                                                                                                    |
| Z.                  | Watersheds: 26 records found<br>watershed_: Piceance Creek; ; ;Cole Gulch;Dry Fork Pi<br>Fork Piceance;Hannahan Gulch;Dry Fork Piceance;Dry<br>Piceance;Collins Gulch;Jessup Gulch;Dry Fork Piceance<br>Thirteenmile Creek; ;Dry Thirteenmile Creek;Dry Thirte |